### Go to .../Jdevbin/jdev/bin Double click on Jdevw.exe

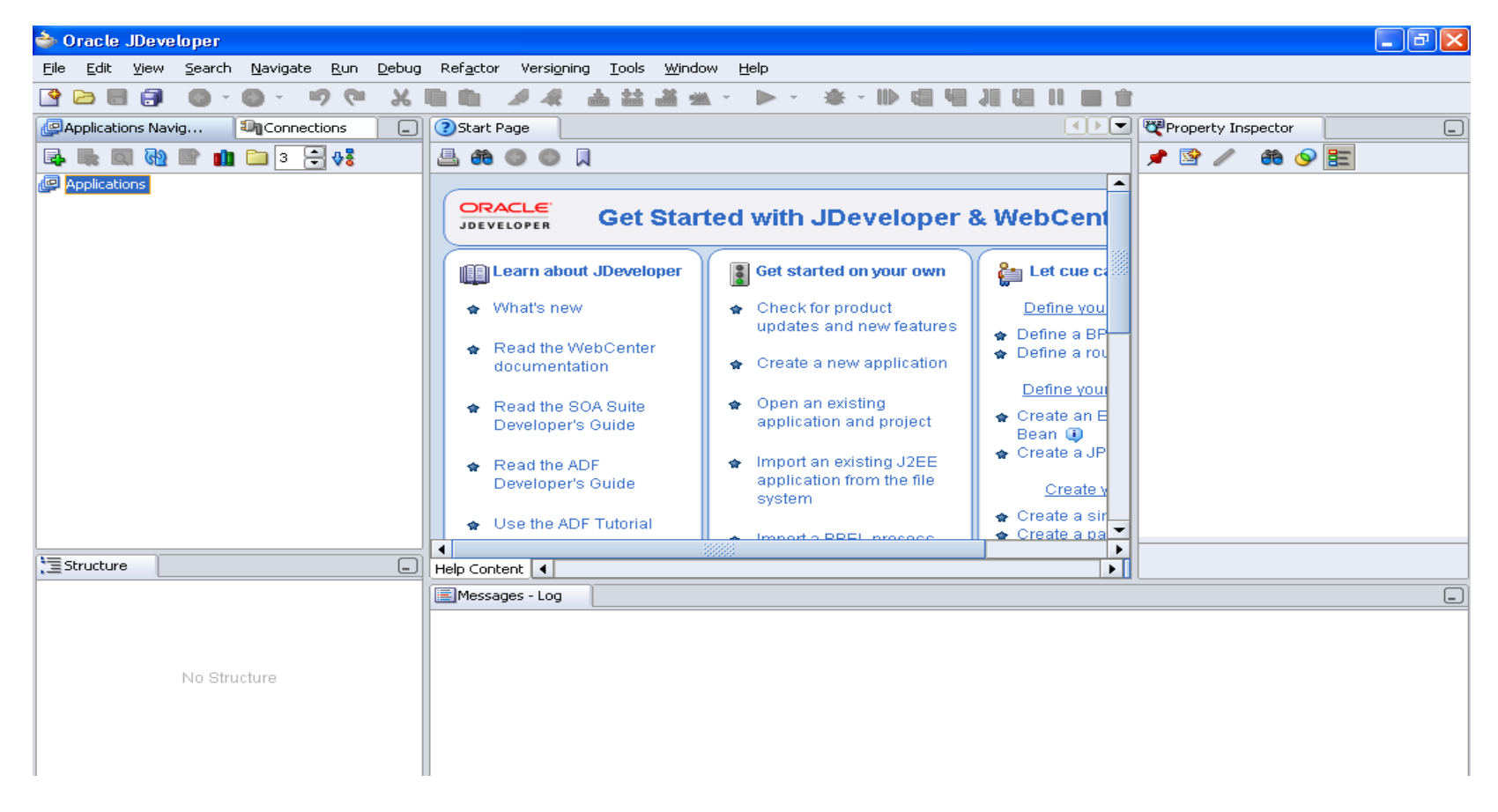

#### Go to FILE $\rightarrow$ NEW $\rightarrow$ Workspace Configured for Oracle Applications

| 🔷 Oracle JDeveloper                                      |                                                                                                    |                                                                                                    | 🔳 🗗 🔀     |
|----------------------------------------------------------|----------------------------------------------------------------------------------------------------|----------------------------------------------------------------------------------------------------|-----------|
| <u>File E</u> dit <u>V</u> iew <u>S</u> earch <u>N</u> a | vigate <u>R</u> un <u>D</u> ebug Ref <u>a</u> ctor Versi <u>o</u> ning                                              | <u>T</u> ools <u>W</u> indow <u>H</u> elp                                                                                                    |           |
| 🔮 🗁 🗒 🗊 🛛 🔹 😋                                            |                                                                                                    |                                                                                                    |           |
| 👰 Applications Navig 🛛 💵                                 | 🐡 New Gallery                                                                                                    |                                                                                                    | spector _ |
|                                                          | Eilter By: Available Items 🔻                                                                                        |                                                                                                    | # 💊 🛅     |
| Applications                                             | Categories:<br>General<br>Applications<br>Connections<br>Projects<br>Business Tier<br>Web Services<br>Database Tier | Items:         Image: Application         Image: Workspace Configured for Oracle Applications         Image: Description:         Opens the New Oracle Applications Workspace dialog, in which you define the Oracle Applications directory and workspace (.jws) filename. Use Oracle Applications workspaces to organize your Oracle Applications projects.         This option is always enabled. |           |
|                                                          |                                                                                                    |                                                                                                    |           |
|                                                          | Help                                                                                                    | OK Cancel                                                                                                    |           |
| No Structure                                             | 3                                                                                                    |                                                                                                    | _         |

Click OK

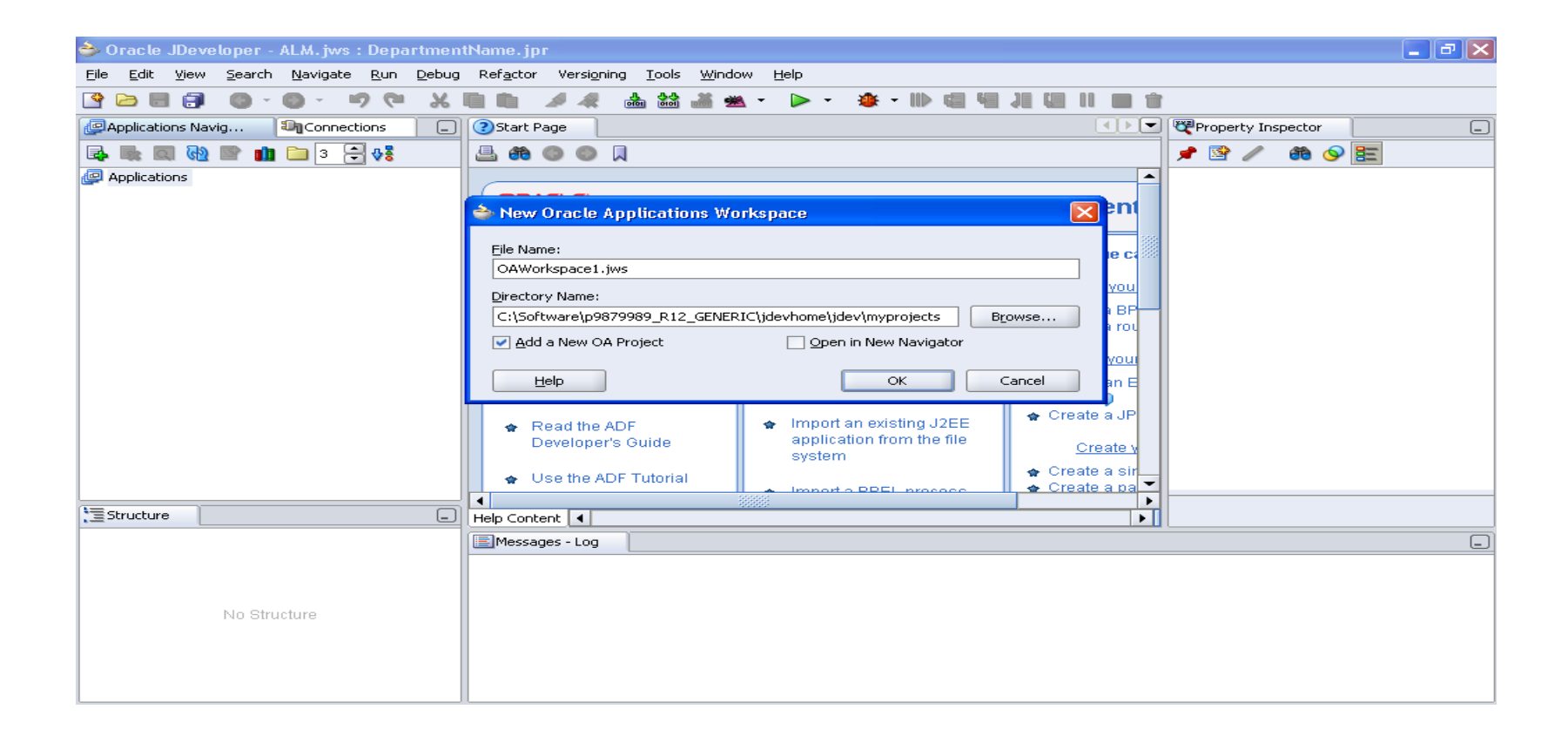

#### Give the name to the workspace (File Name) Select Add New OA Project Click OK

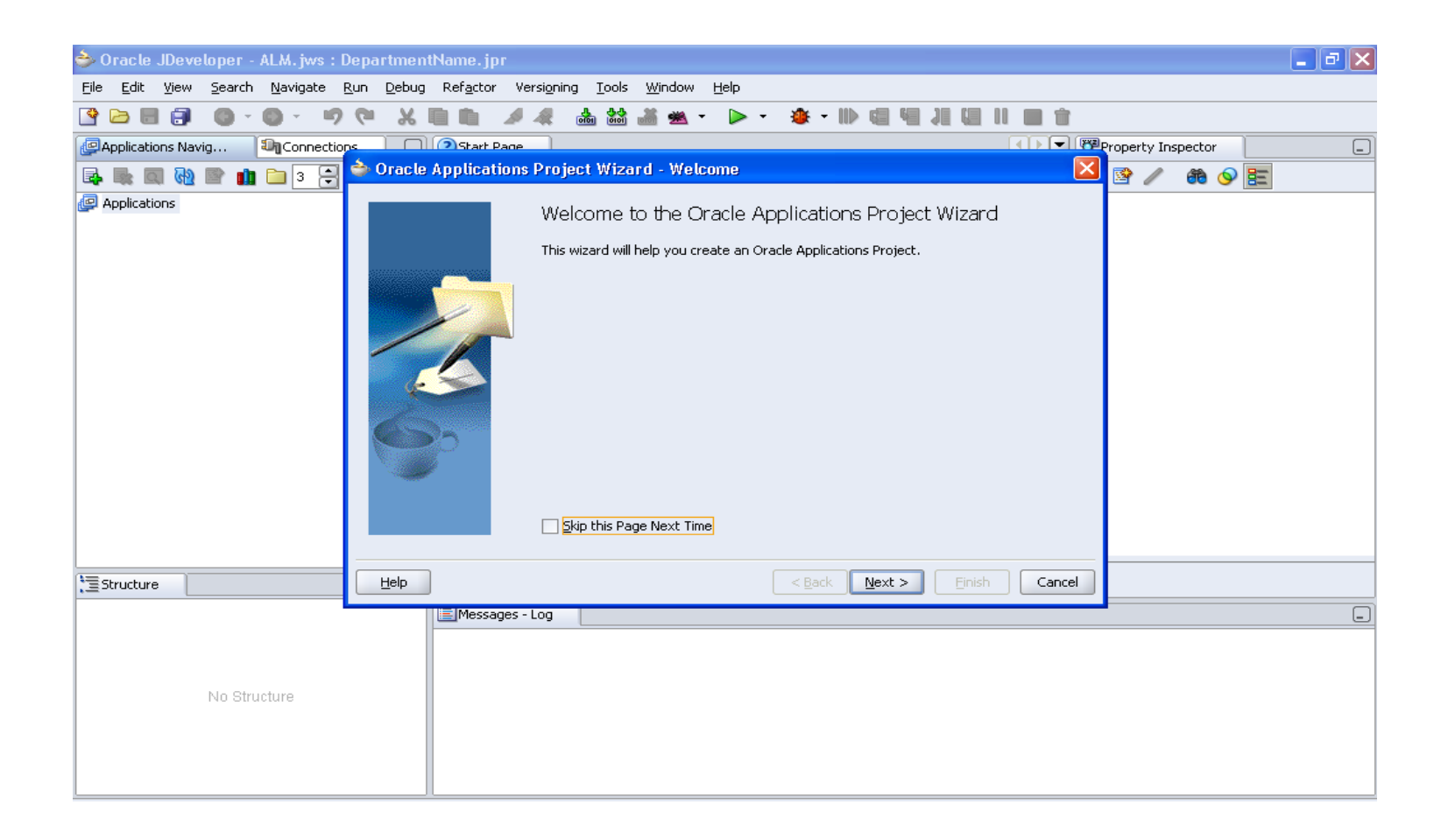

### **Click Next**

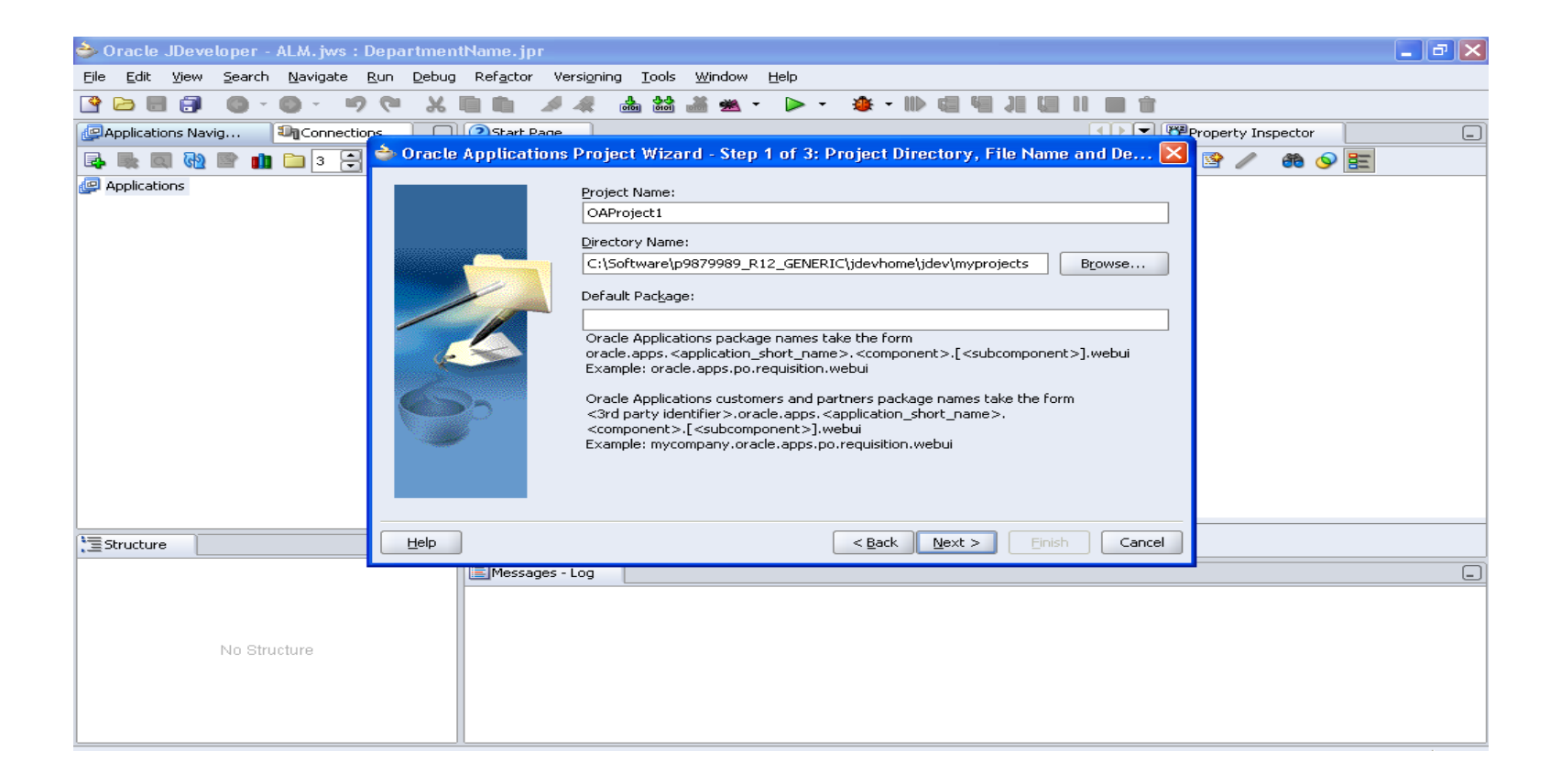

Give the Project Name and Default Package Name Default Package Name: (Name related to Custom Task).oracle.apps.(Application short name).(Name Related to Task).webui Click Next

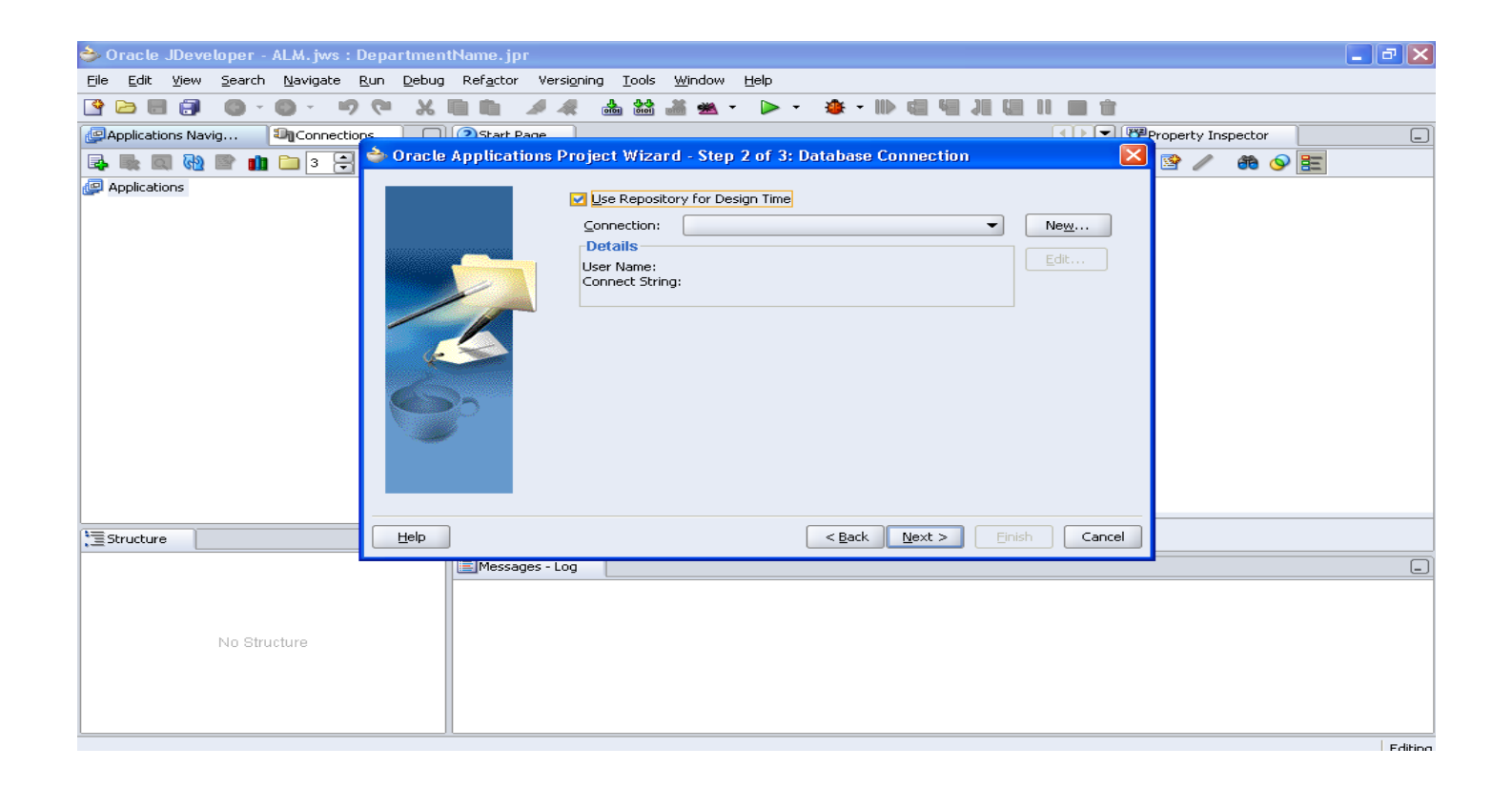

### Select "Use Repository for Design" Click on "New"

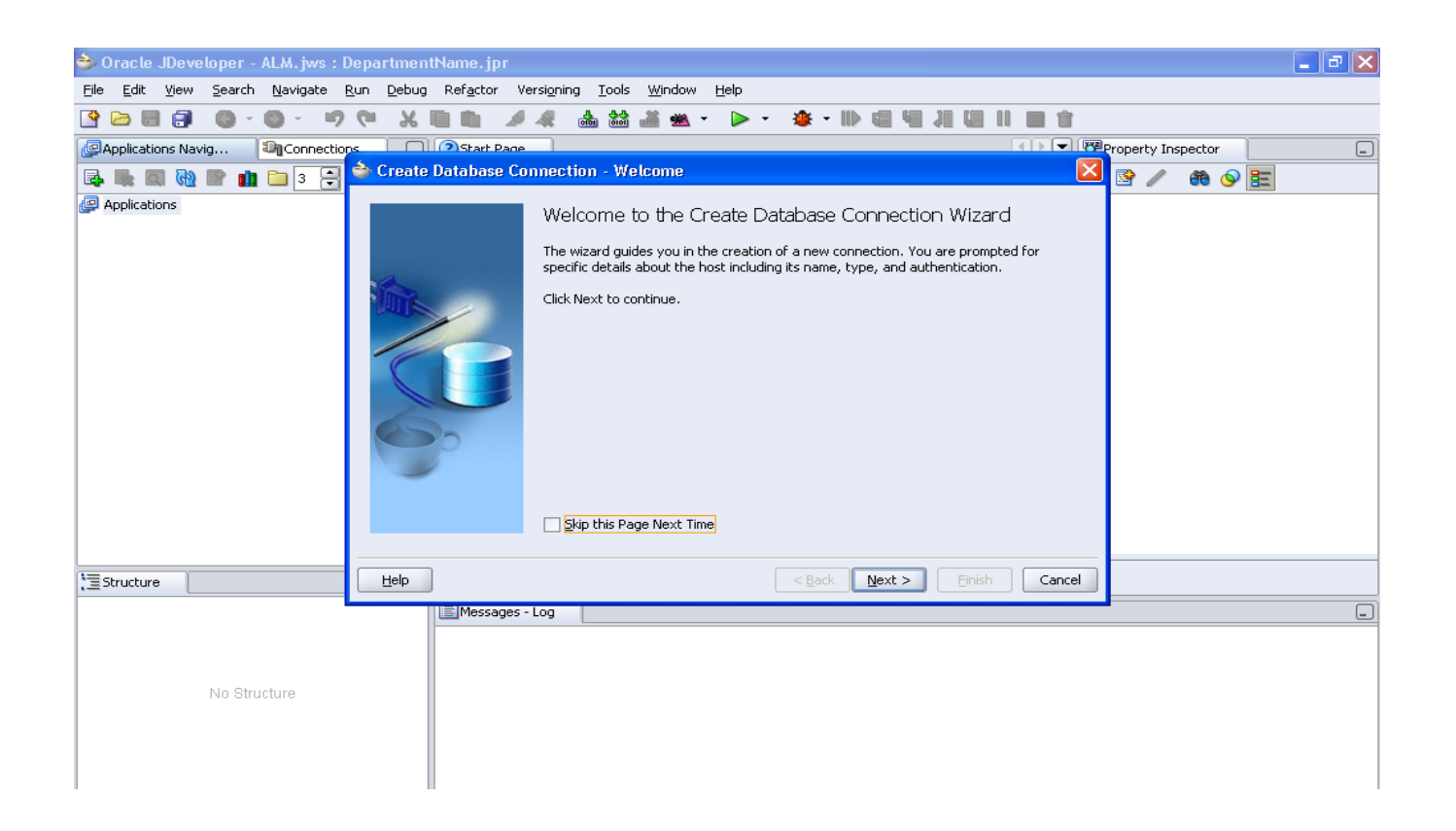

### **Click Next**

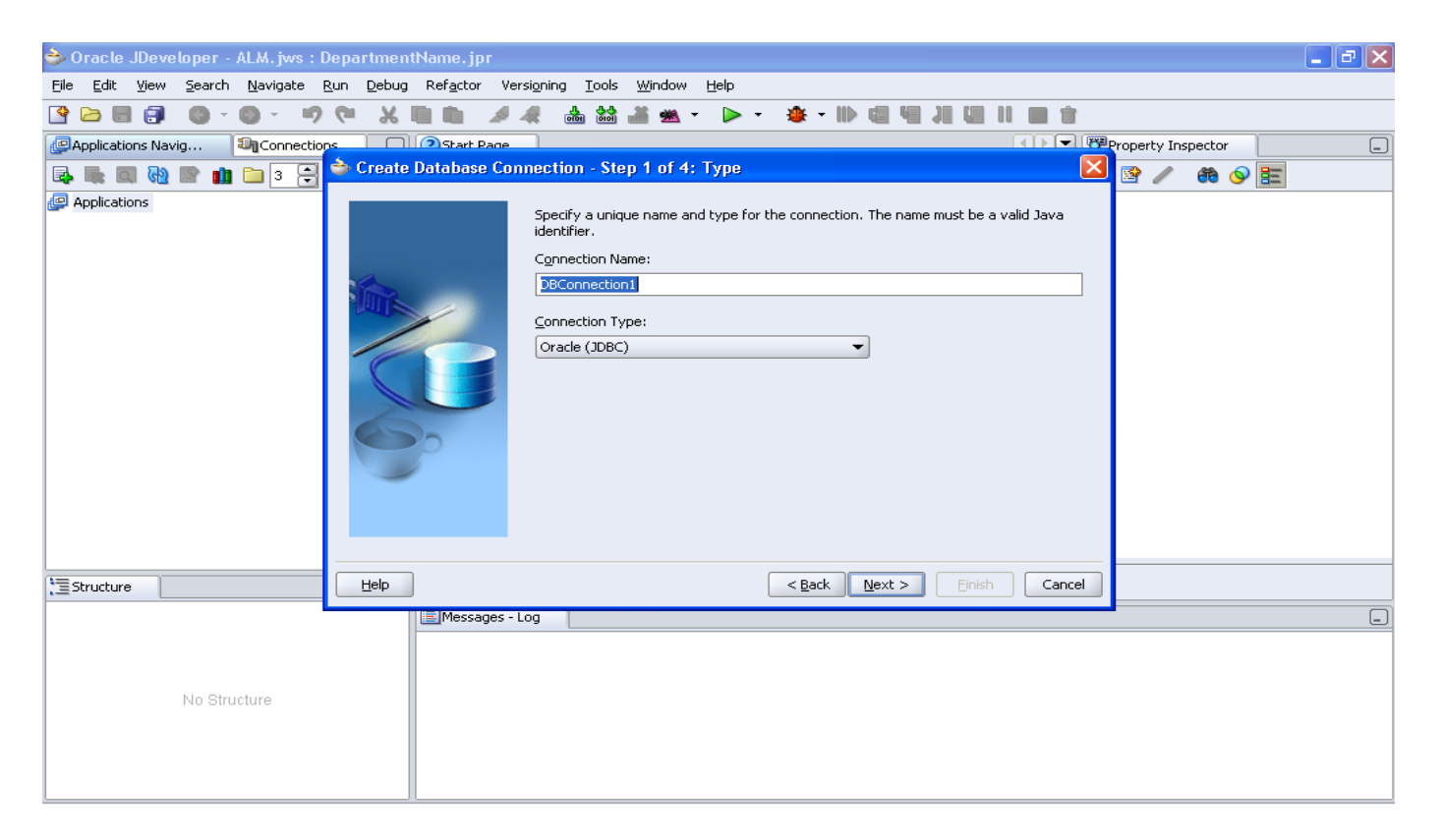

Give the name to the connection (This name can be used in further connections) Click Next

| 🕹 Oracle JDeveloper - ALM. jws : DepartmentName. jpr 📃 🗗                                                                                                    | × |
|----------------------------------------------------------------------------------------------------|---|
| Eile Edit <u>V</u> iew <u>S</u> earch <u>N</u> avigate <u>R</u> un <u>D</u> ebug Ref <u>a</u> ctor Versi <u>o</u> ning <u>I</u> ools <u>Wi</u> ndow <u>H</u> elp                                                                                                    |   |
| 2 2 2 2 2 0 - 0 - ッペ × 2 1 1 メネ 品 論 ぶ ★ - ▶ - ★ - № 2 1 2 1 2 1 2 1                                                                                                    |   |
| Property Inspector                                                                                                    |   |
| ঝ 🐘 💷 🖓 📄 💼 🗅 3 🔁 🌥 Create Database Connection - Step 2 of 4: Authentication 🛛 🚺 📴 🥒 🏟 🔗 🔚                                                                                                    |   |
| Applications      Specify a username and password to authenticate the connection. To bypass     authentication at runtime, select Deploy Password.      Username:      Bassword:      Deploy Password      Deploy Password      Deploy Pass |   |
| Y≡ Structure     Help     < Back     Next >     Einish     Cancel                                                                                                    |   |
| EMessages - Log                                                                                                    | - |

# Give the user name and password of data base. Click Next

| 🕹 Oracle JDeveloper - ALM. jws : DepartmentName. jpr                                |                                            |                                                                                                    | _ 7 🗙 |
|-------------------------------------------------------------------------------------|--------------------------------------------|----------------------------------------------------------------------------------------------------|-------|
| <u> Eile Edit View Search N</u> avigate <u>R</u> un <u>D</u> ebug Ref <u>a</u> ctor | Versi <u>o</u> ning <u>T</u> ools <u>W</u> | ⊻indow <u>H</u> elp                                                                                  |       |
| 🔁 🗁 🗑 🐨 🔍 🗢 🐨 🕞 🔚 🔄 🖉                                                               | / 🦛 🚵 🚜                                    | i ≪ · ▶ · ♦ · II) @ ¶ JI @ II ■ 🕯                                                                    |       |
| PApplications Navig                                                                 | ne                                         | (↓) ♥ Property Inspector                                                                             | _     |
| 💀 🎼 🕅 🐏 🖹 💼 🗅 🕄 🚔 Create Database                                                   | Connection - Step 3                        | 3 of 4: Connection 🛛 🔯 🎤 🕀 📀 🗄                                                                       |       |
| Applications                                                                        | Specify connection should be able to p     | n details for the database machine. The database administrator<br>provide you with this information. |       |
| 2                                                                                   | Driver:                                    | thin                                                                                                 |       |
|                                                                                     | H <u>o</u> st Name:                        | localhost                                                                                            |       |
|                                                                                     | JDBC Port:                                 | 1521                                                                                                 |       |
|                                                                                     |                                            | ORCL                                                                                                 |       |
|                                                                                     | ◯ Ser <u>v</u> ice Name:                   | ORCL                                                                                                 |       |
| 0                                                                                   | Enter <u>C</u> ustom .                     | JDBC URL:                                                                                            |       |
|                                                                                     |                                            |                                                                                                    |       |
| Estructure                                                                          |                                            | < Back Next > Einish Cancel                                                                          |       |
| Message                                                                             | s - Log                                    |                                                                                                    |       |

#### Give the Host Name, JDBC Port and SID of the Data Base Click Next

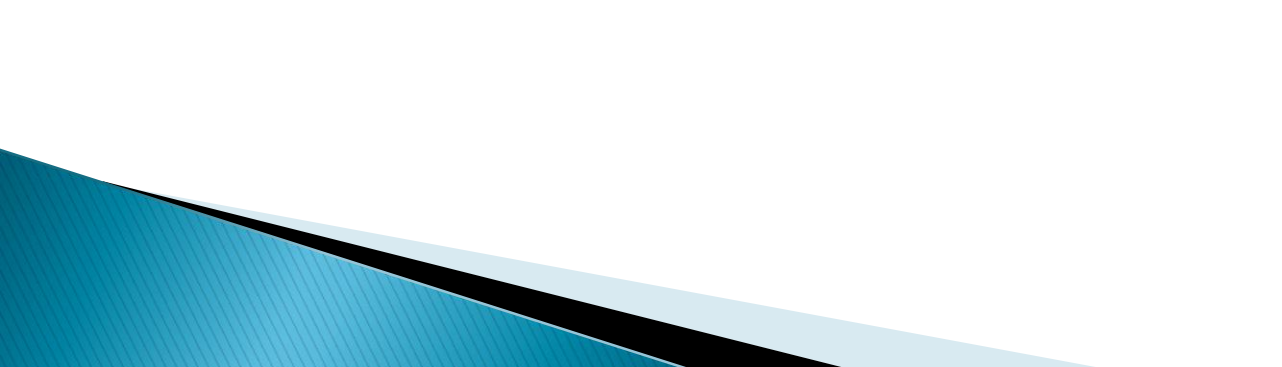

| 🧇 Oracle JDeveloper - ALM. jws : I                             | DepartmentName.jpr                                                                                                    | . ð 🗙 |
|----------------------------------------------------------------|----------------------------------------------------------------------------------------------------|-------|
| <u>File E</u> dit <u>V</u> iew <u>S</u> earch <u>N</u> avigate | <u>R</u> un <u>D</u> ebug Ref <u>a</u> ctor Versigning <u>T</u> ools <u>W</u> indow <u>H</u> elp                                                          |       |
| 🔮 🗁 🗒 🏮 🔘 × 🔘 × 👘                                              | ●●二回三回町町の4~参 ~▲ ~★ 新聞館 学べ 意画メッ                                                                                                    |       |
| Applications Navig 🖓 Connectio                                 | ns Start Page Property Inspector                                                                                                    | _     |
| 🛃 🐘 🔲 🚷 🕋 🏥 🗀 3 🚍                                              | è Create Database Connection - Step 4 of 4: Test 🛛 🔯 🥢 🤀 📀 🧮                                                                                              |       |
| Papplications                                                  | Click Test Connection to determine if the information specified successfully<br>establishes a connection with the database.<br>Iest Connection<br>Status: |       |
| ) Structure                                                    | Help < Back Next > Einish Cancel                                                                                                    |       |
| No Structure                                                   | Messages - Log                                                                                                    |       |

Click On Test Connection

If it is successful then click on finish

If not check for the username, password, host, port and Sid whether you gave correctly or not. You can check these from the dbc file

| 🔶 Oracle JDeveloper - ALM.jws : D                                       | DepartmentName.jpr                                                                                                    |   |
|-------------------------------------------------------------------------|----------------------------------------------------------------------------------------------------|---|
| <u>File E</u> dit <u>V</u> iew <u>S</u> earch <u>N</u> avigate <u>R</u> | <u>R</u> un <u>D</u> ebug Ref <u>a</u> ctor Versi <u>o</u> ning <u>T</u> ools <u>W</u> indow <u>H</u> elp                                                                                                    |   |
| 🔮 🗁 📰 🗊 🛛 💿 · 🗐 ·                                                       |                                                                                                    |   |
| PApplications Navig                                                     | ops Start Page Report Inspector                                                                                                    | _ |
| 📑 🐘 📖 🐏 🖿 💼 🗀 3 🚍                                                       | ѐ Oracle Applications Project Wizard - Step 3 of 3: Runtime Connection 🛛 🔀 📝 🦚 🔗 🧮                                                                                                    |   |
| Pplications                                                             | Connection         DBC File Name:         FND_TOP=C:\Software\p6509325_R12_GENERIC\jdevbin\oae         User Name:       fwktester         Dasword:       ******         Responsibility         Application Short Name:       AK         Responsibility Key:       FWK_TBX_TUTORIAL         Optional URL parameters:       E.g. &property1=value1&property2=value2 |   |
| 1 Structure                                                             | Help <a>Einish</a> Cancel                                                                                                    |   |
|                                                                         | Messages - Log                                                                                                    | _ |
| No Structure                                                            |                                                                                                    |   |

Give the path of the dbc file

It is like ..../Jdevhome/jdev/dbc\_files/secure/\*\*\*\*.dbc Give the Application login user name and Password. Give the Application Short Name and Responsibility Key. Click Next Click Finish

## Click on Tools →Embedded OC4j Server Preferences..

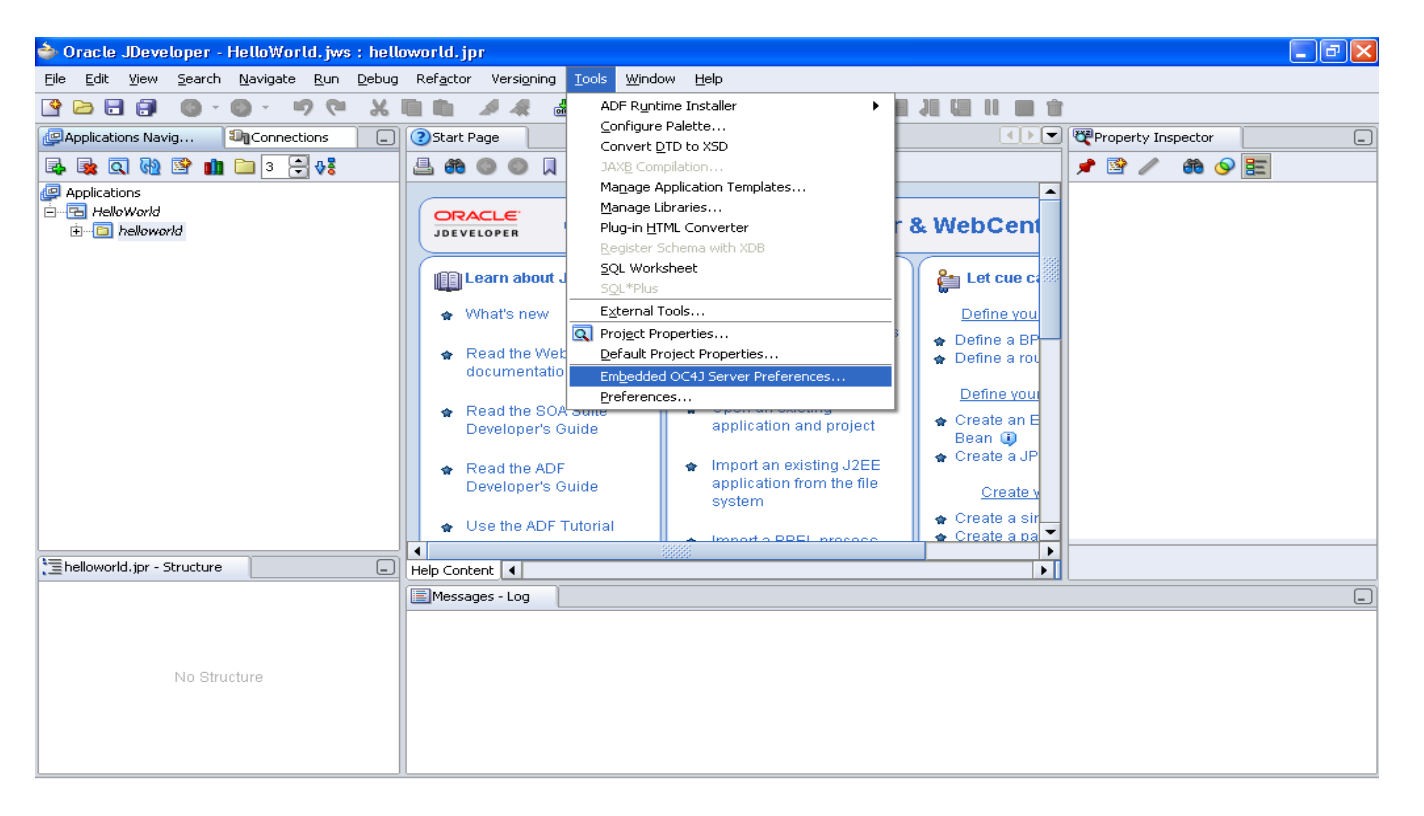

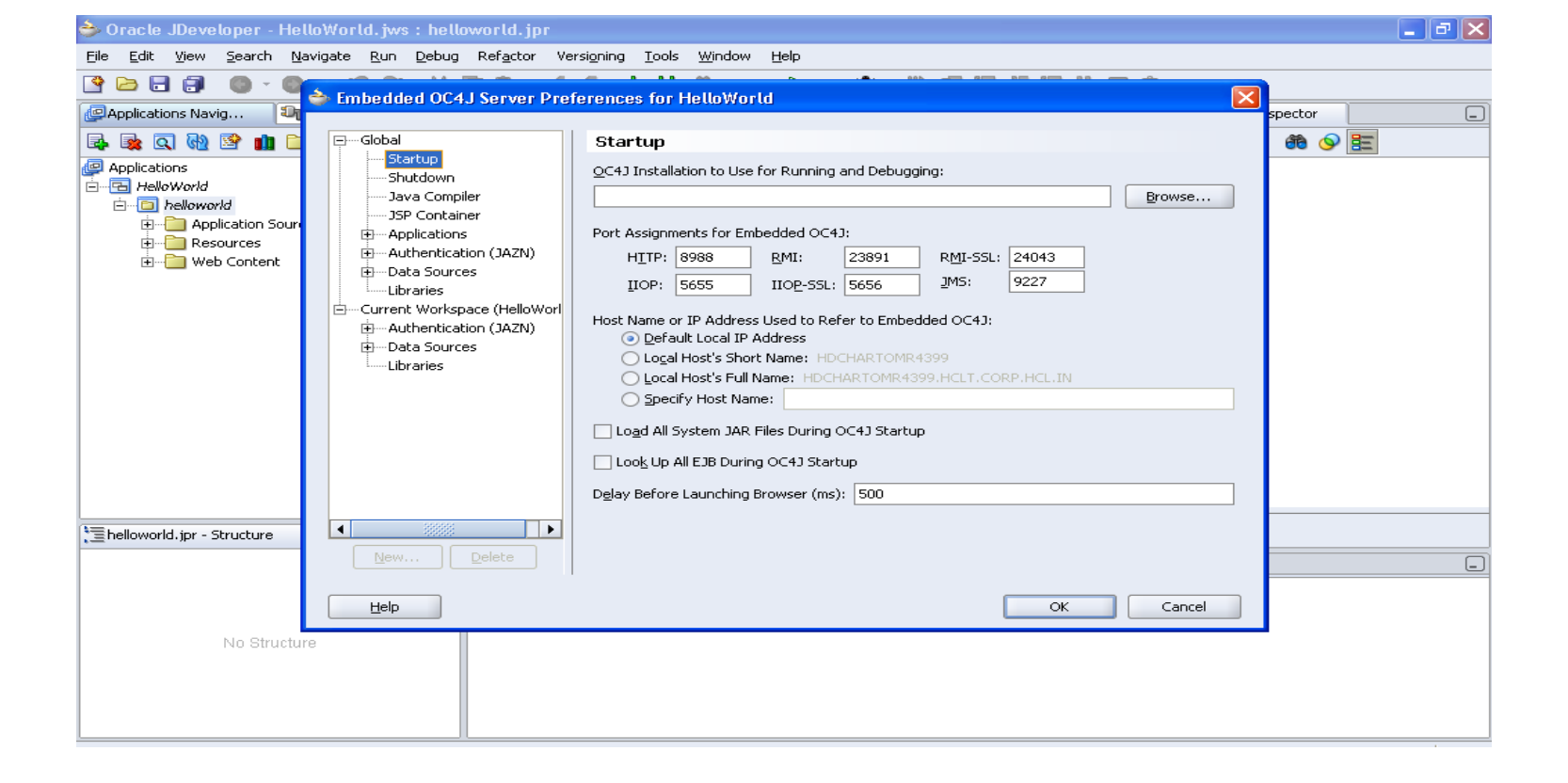

Click on Start up Select **Default Local IP Address** and click on **OK** While Running the page if you got any error then change it to **Local Host's Short Name/Full Name** 

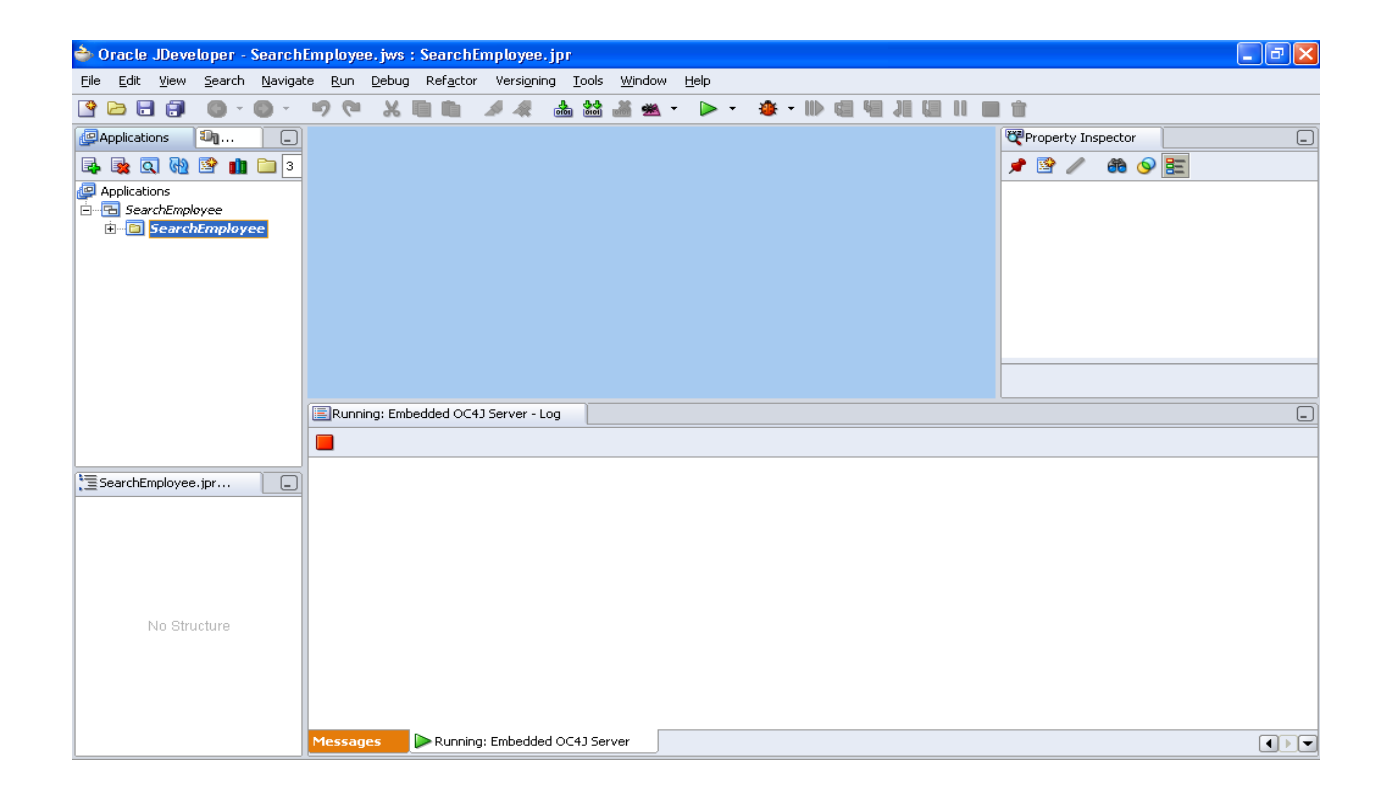

In the Left Side Below to **Applications** you can find Tree like structure Applications SearchEmployee(It is nothing but your work space

SearchEmployee(It is nothing but your work space) search(It is nothing but your project)

#### Place the mouse on project and right click $\rightarrow$ Properties And set the run time options as shown below

| Project Properties - H:\jdevho                                                                                                    | ome\jdev\myprojects\HelloWorldC                                                                                                    | )AProject.jpr                                                                    | ×      |
|----------------------------------------------------------------------------------------------------|----------------------------------------------------------------------------------------------------|----------------------------------------------------------------------------------|--------|
| Project Properties - H:\jdevho Project Content ADF View Settings ADF View Settings ADF View Settings ADF View Settings Openations Dependencies Dependencies Dep | Oracle Applications: Run O         Use Custom Settings         Use Project Settings         Use Project Settings         Available Options:         OABackButtonTestMode         OADumpUIXTree         OAConnectionTestMode | DAProject.jpr ptions Customize Se Selected Options: OADeveloperMode OADiagnostic | ttings |
| Help                                                                                                    |                                                                                                    | OK 0                                                                             | Cancel |

Place the mouse on project and right click Click on New Expand Web Tier (as shown below) Select OA Components (As shown above). Select Page

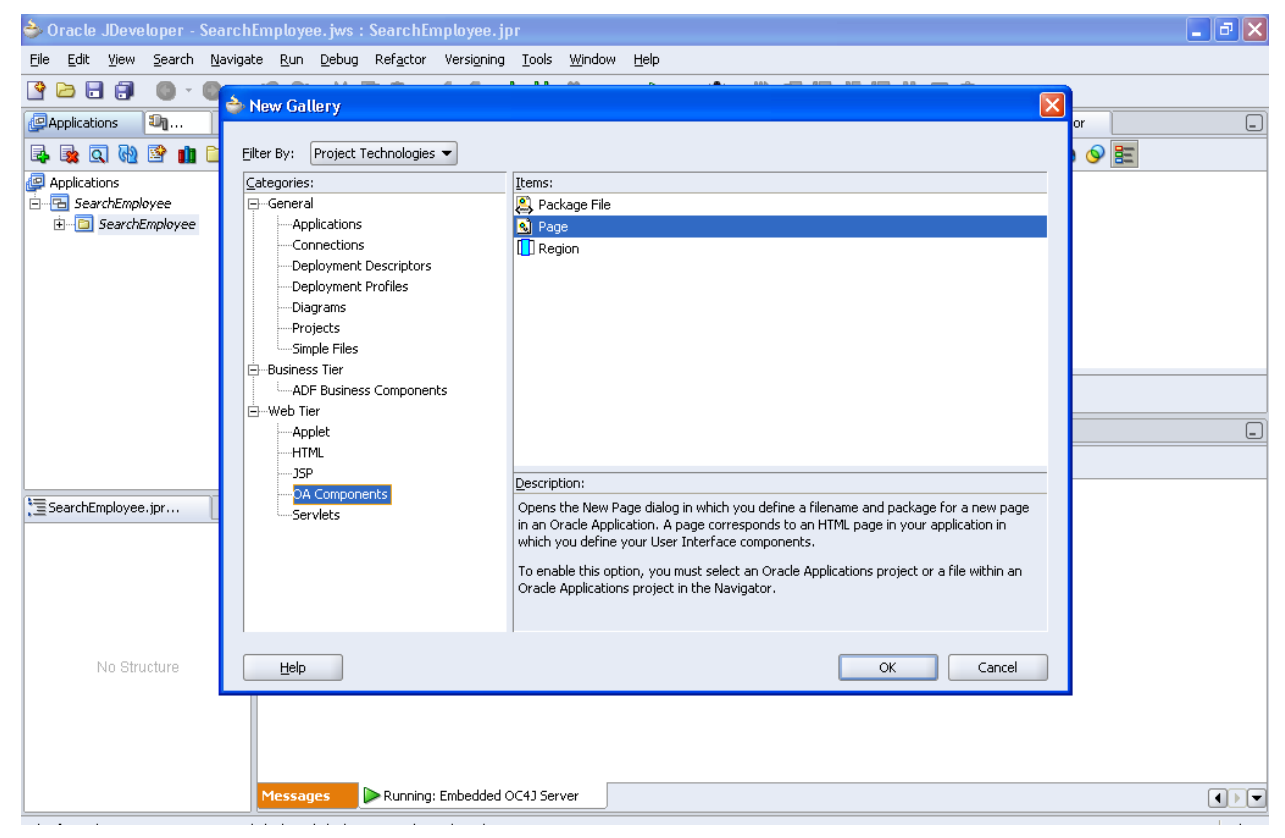

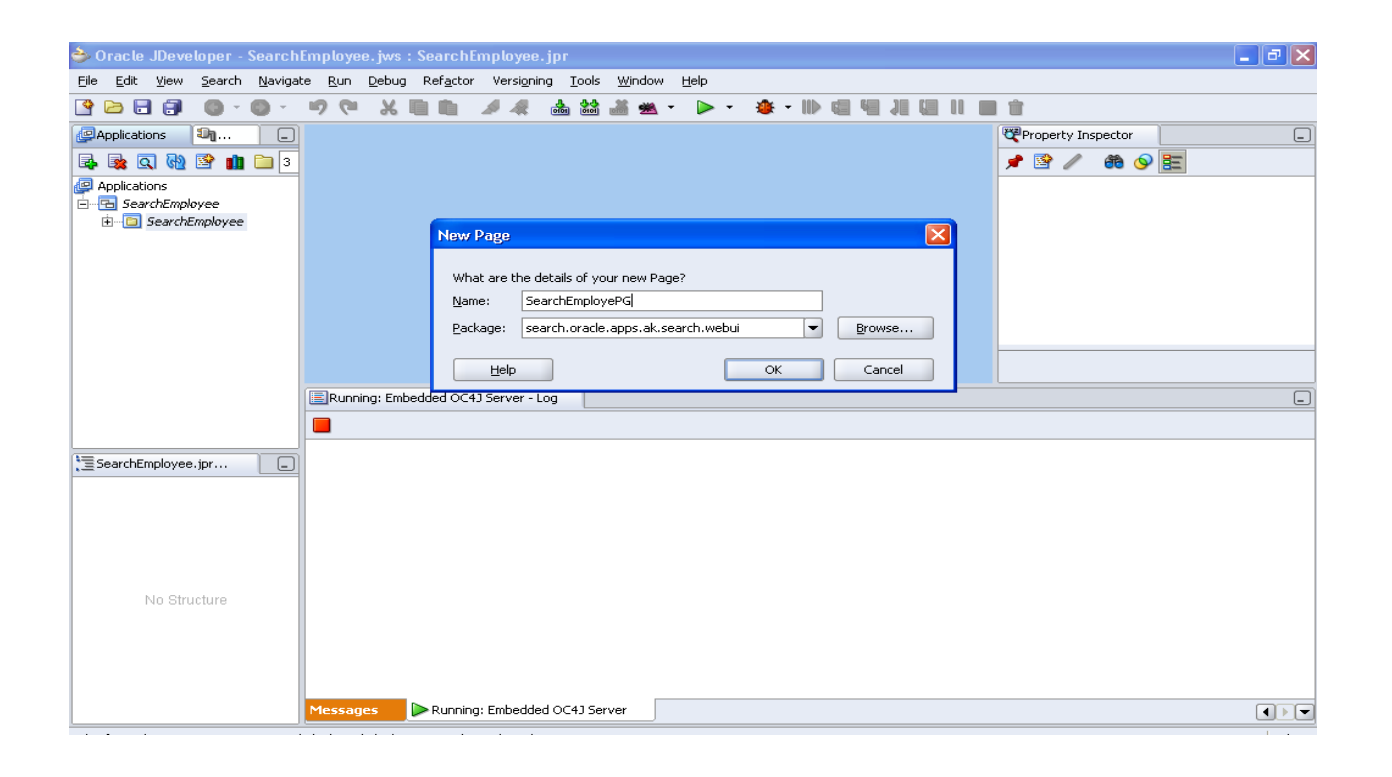

Give the name for the Page Place the mouse on project Right Click  $\rightarrow$ New Expand Business Tier  $\rightarrow$ ADF Business Component Select Application Module

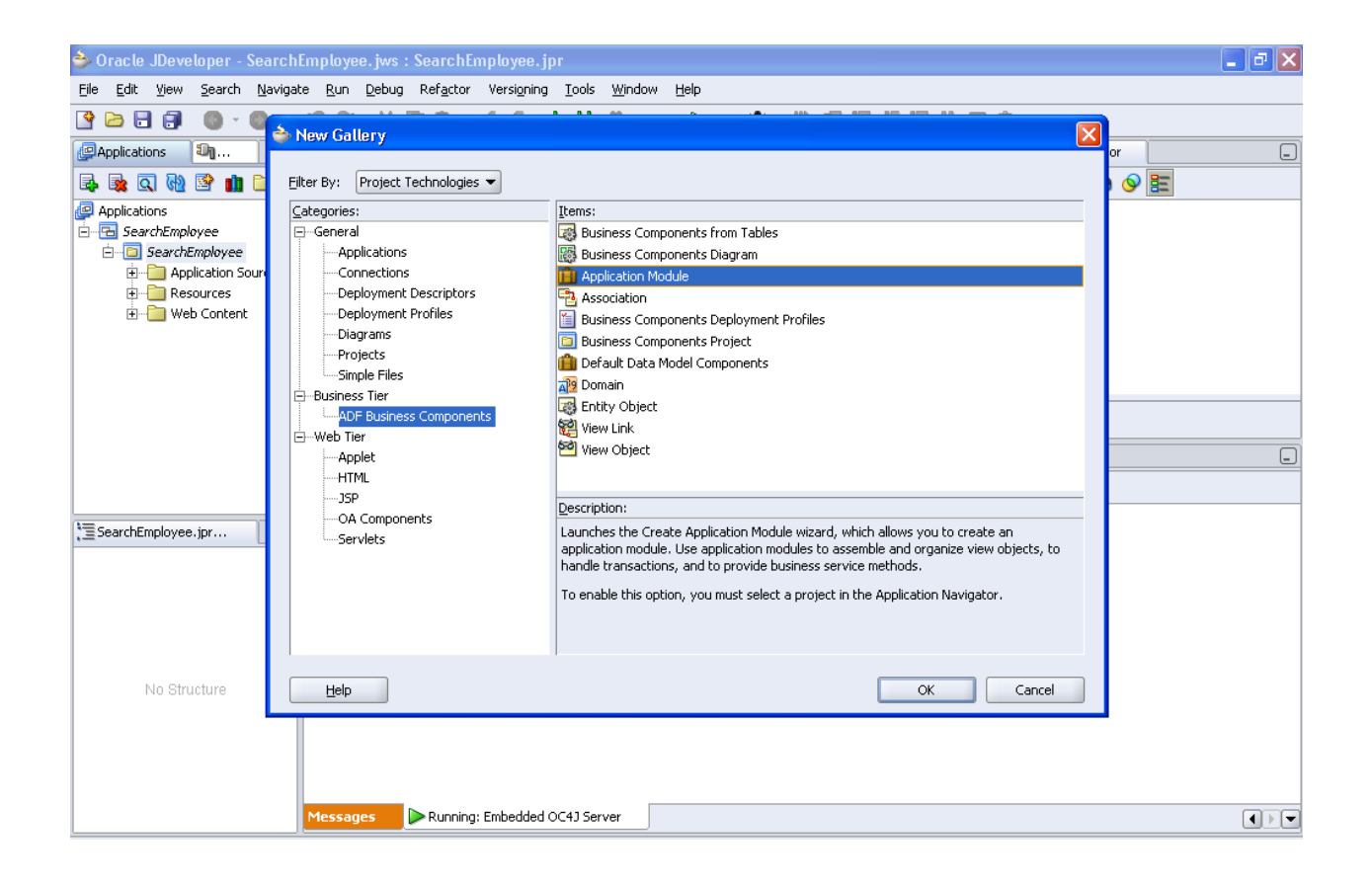

# Click OK

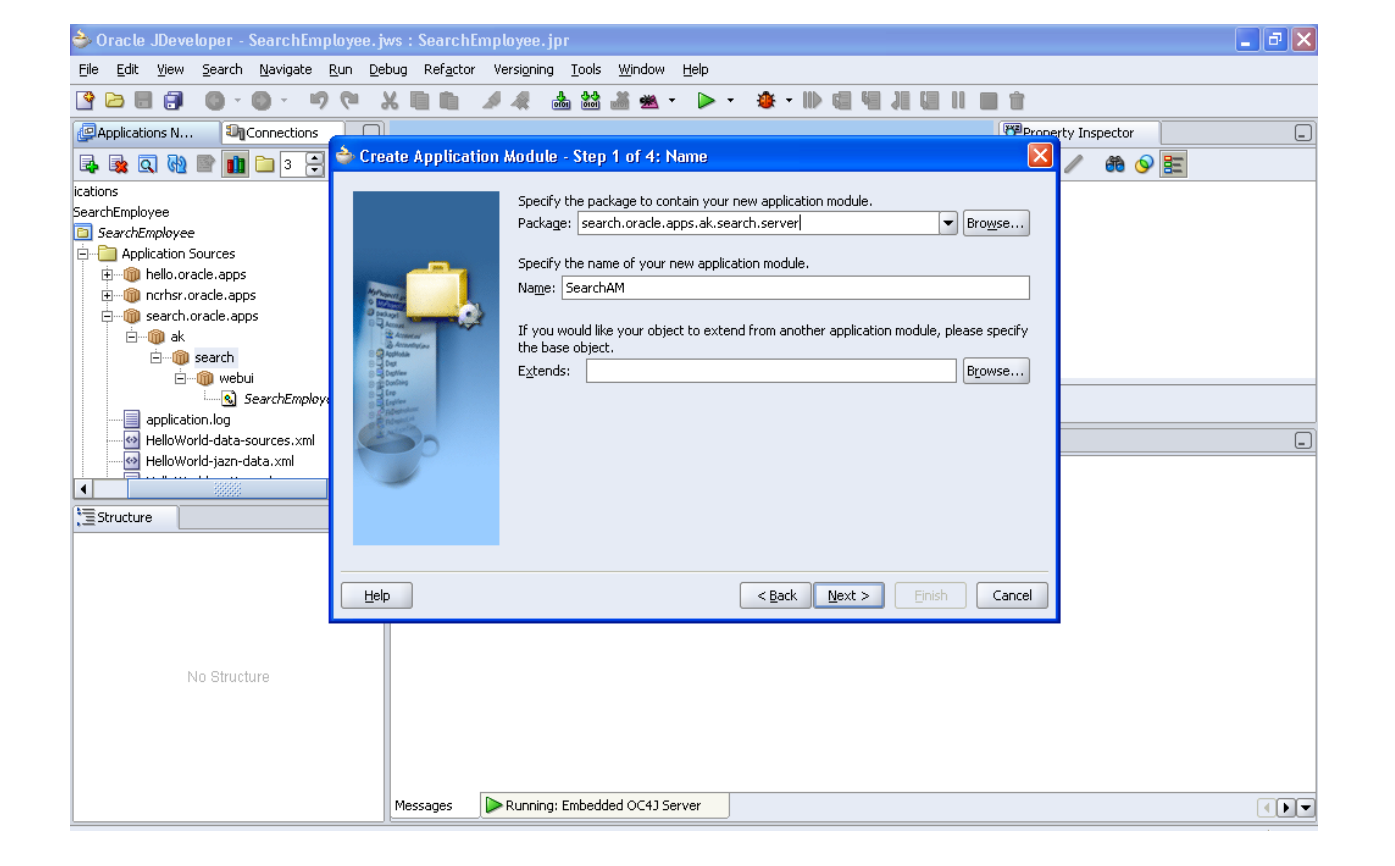

Give the package name as search.oracle.apps.ak.search.server Give the Application Module Name : SearchAM Click Next  $\rightarrow$  Next  $\rightarrow$  Next  $\rightarrow$  Next  $\rightarrow$  Finish

#### Place the mouse on project Right Click $\rightarrow$ New Expand Business Tier $\rightarrow$ ADF Business Component Select View Object

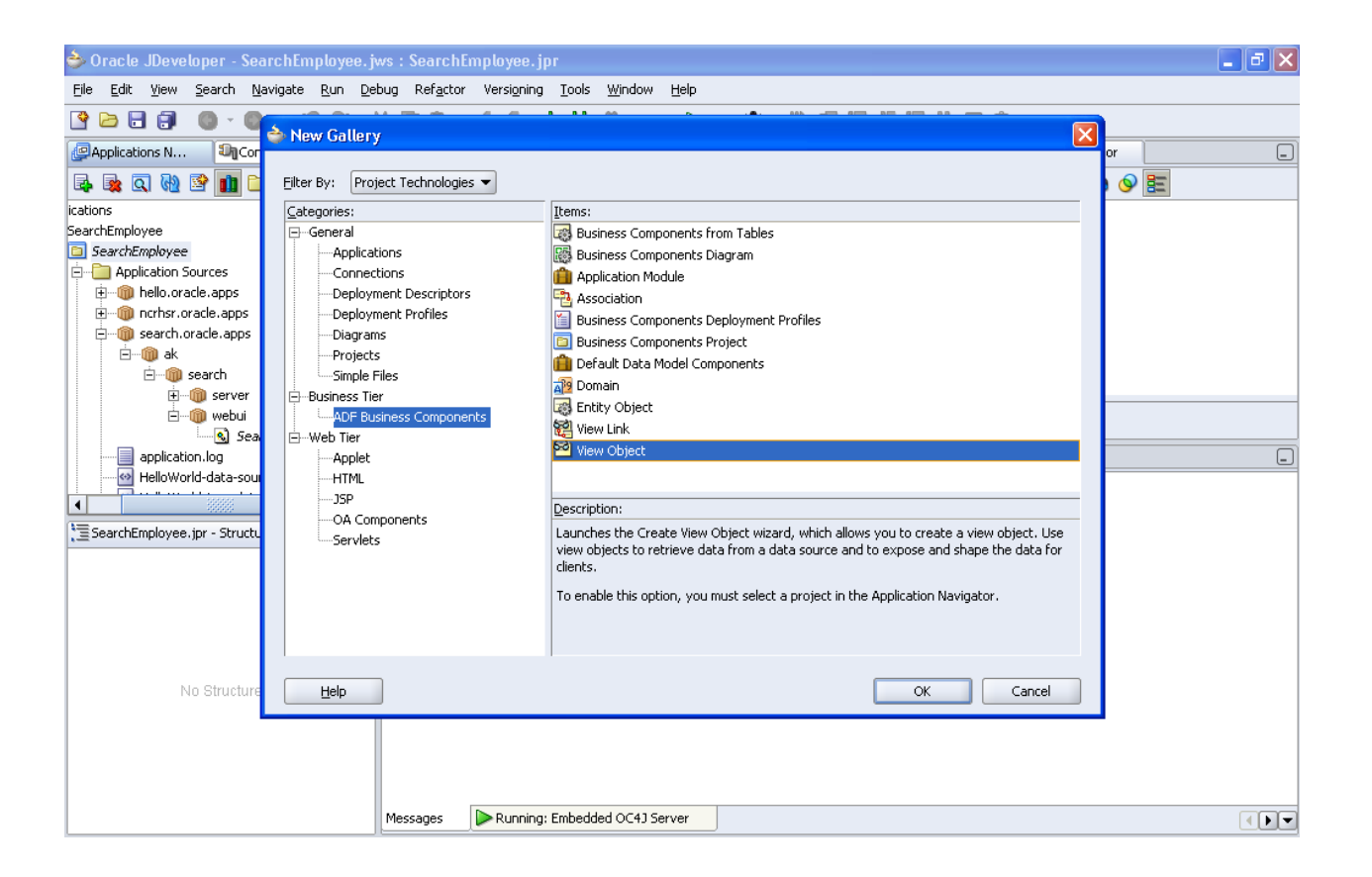

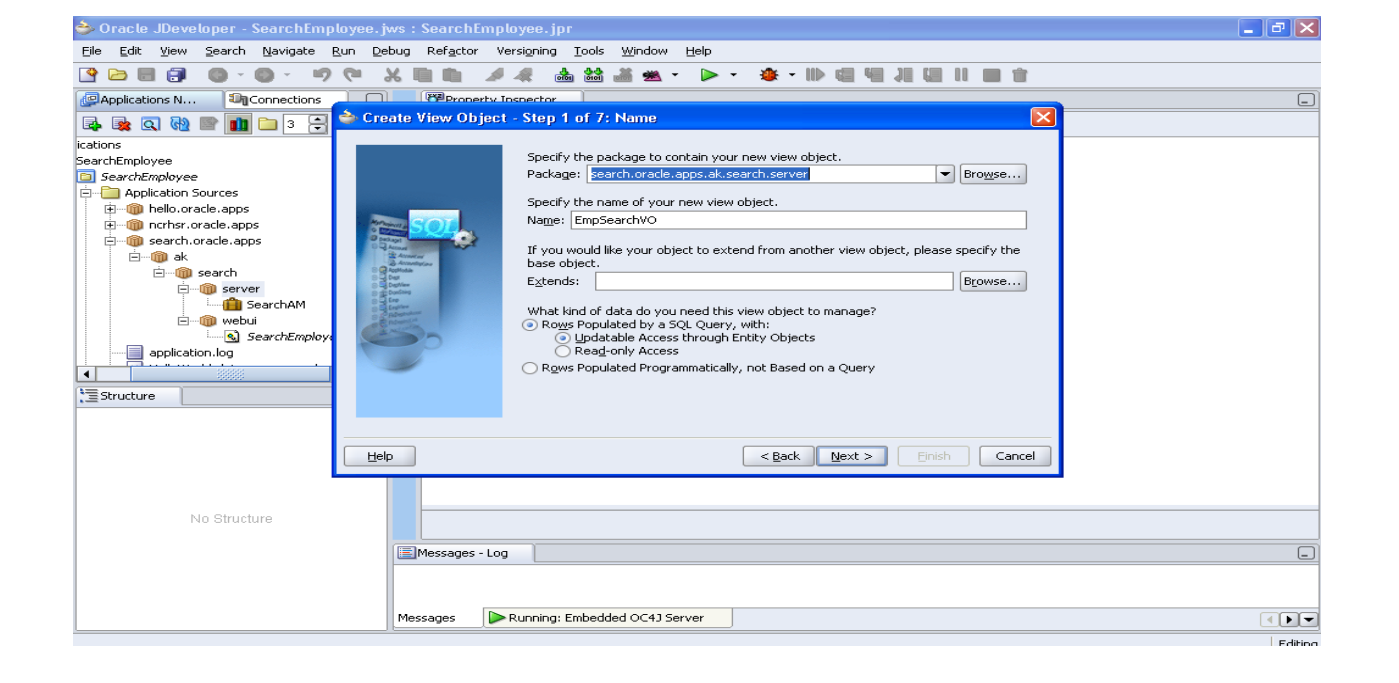

- Package : search.oracle.apps.ak.search.server
- Name : SearchEmpVO
- $\succ \quad \text{Click Next} \rightarrow \text{Next} \rightarrow \text{Next} \rightarrow \text{Next}$
- Query Statement : select \* from emp
- Click Next → Next → Next
- Select Generate Java Files under View Row Class
- ➢ Click Next → Finish

Place the mouse on **project** 

Right Click  $\rightarrow$ New

Expand Business Tier → ADF Business Component Select View Object

- Package : search.oracle.apps.ak.search.server
- Name : EmpNumberVO
- $\succ \quad \text{Click Next} \rightarrow \text{Next} \rightarrow \text{Next} \rightarrow \text{Next}$
- Query Statement : select \* from emp
- $\succ \quad \text{Click Next} \rightarrow \text{Next} \rightarrow \text{Next}$
- Select Generate Java Files under View Row Class
- ➢ Click Next → Finish

Place the mouse on project

Right Click →New

Expand Business Tier → ADF Business Component Select View Object

- Package : search.oracle.apps.ak.search.server
- Name : EmpNameVO
- $\succ \quad \text{Click Next} \rightarrow \text{Next} \rightarrow \text{Next} \rightarrow \text{Next}$
- Query Statement : select \* from emp
- $\succ \quad \text{Click Next} \rightarrow \text{Next} \rightarrow \text{Next}$

Select Generate Java Files under View Row Class Click Next → Finish Right click on SearchAM & click Edit SearchAM . Whenever a VO is created it needs to be associated with the AM before use. Select Data Model in the window

Shuttle the SearchEmpVO, EmpNumberVO, EmpNameVO to the right side and click Ok.

Place the Mouse on **SearchEmployeePG.xml** in Navigation Panel Place the Mouse on **region1** in the Structure Panel

In the properties panel, Set the Scope as Public set the ID property to PageLayoutRN In the properties panel set the Window Title property to "Search Employee Message Choice And LOV" In the properties panel set the Title property to "Search Employee Message Choice And LOV " In the properties panel set the AM Definition property to "search.oracle.apps.ak.search.server.SearchAM" Place the mouse on project and right click Click on New Expand Web Tier (as shown below) Select OA Components (As shown below). Select Region Click Ok Name EmpNameLOVRN Package search.oracle.apps.ak.search.lov.webui Style listOfValues Click Ok

| la New Gallery                                                                                                    |                                                                                                    |
|----------------------------------------------------------------------------------------------------|----------------------------------------------------------------------------------------------------|
| Eilter By: Project Technologies<br>Categories:<br>- General<br>- Applications<br>- Deployment Descriptors<br>- Deployment Profiles<br>- Diagrams<br>- Projects<br>- Simple Files<br>- Susiness Tier<br>- ADF Business Components<br>- Web Tier<br>- Applet<br>- HTML<br>- JSP<br>- Servlets<br>- Servlets | Items:         Package File         Page         Region             Description:    Opens the New Region dialog in which you define a filename, package and style for a new region in an Oracle Application. A region file is used for creating a single instance of a User Interface component that will be reused in multiple pages. To enable this option, you must select an Oracle Applications project or a file within an Oracle Applications project in the Navigator. |
| Help                                                                                                    | OK Cancel                                                                                                    |

| New Regior       | 1                                      | E      |
|------------------|----------------------------------------|--------|
| What are th      | ne details of your new Region?         |        |
| <u>N</u> ame:    | EmpNameLovRN                           |        |
| <u>P</u> ackage: | search.oracle.apps.ak.search.lov.webui | Browse |
| <u>S</u> tyle:   | listOfValues 🔹                         |        |
| Help             | ОК                                     | Cancel |

Place the Mouse on EmpNameLOVRN.xml in Navigation Panel Right Click on EmpNameLOVRN structure Panel New→table Using Wizard AM : search.oracle.apps.ak.search.server.SearchAM े Create Region - Step 1 of 4: BC4J Objects Available View Usage : EmpNameVO1 Select a view object instance for the region Click Next Application Module: search.oracle.apps.ak.search.server.SearchAM Use this as Application Module Definition for the region **Region Id : EmpNameLovResults** Available View Usages: EmpSearchVO1 SearchEmpVO1 Region Style : table EmpNumberVO1 Click Next Shuttle Ename from left to right Click Next $\rightarrow$ Next $\rightarrow$ Finish Help < Back Next >

| े Create Region - Step | 2 of 4: Regi          | ion Properties 🛛 🔀          |
|------------------------|-----------------------|-----------------------------|
|                        | Specify region        | properties.                 |
|                        | Region I <u>D</u> :   | EmpNameLovResults           |
|                        | Region <u>S</u> tyle: | table 🔹                     |
|                        | Attribute Set:        | Browse                      |
| Help                   |                       | < Back Next > Einish Cancel |

| LastUpdateDate<br>LastUpdateLogin<br>LastUpdatedBy<br>CreationDate<br>CreatedBy<br>EmpRating<br>MgrRating |  |  |
|----------------------------------------------------------------------------------------------------|--|--|
|----------------------------------------------------------------------------------------------------|--|--|

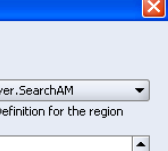

Cancel

Select Ename from EmpNameLovResults In Properties panel Change the below properties for Ename Search Allowed : True Selective Search Criteria : True Prompt : Employee Name

Place the Mouse on SearchEmployeePG.xml in Navigation Panel Place the Mouse on PageLayoutRN AM Definition: Select SearchAM(in properties panel)

Right Click PageLayoutRN  $\rightarrow$  New  $\rightarrow$  Region In the properties panel change item properties as below. Id -QueryRN Region style : query Construction Mode : autoCustomizationCriteria Place the Mouse on SearchEmployeePG.xml in Navigation Panel Place the Mouse on QueryRN Right Click  $\rightarrow$  New  $\rightarrow$  Region Using Wizard Application Module : Select SearchAM Select EmpSearchVO1 Click Next RegionID : SearchResultsTable

Region Style : Table

Click Next

Shuttle the attributes to the right side which you want to display as search result.

Click Next.

Change the item style of all the attributes to messageStyledText and set

the Prompt as how you want to display. Click Finish

|                                                                                                    | ID    | Prompt           | Style             | Datatype | Attribute Sel |
|----------------------------------------------------------------------------------------------------|-------|------------------|-------------------|----------|---------------|
|                                                                                                    | Empno | Employee Number  | messageStyledText | NUMBER   |               |
|                                                                                                    | Ename | Employee Name    | messageStyledText | VARCHAR2 |               |
|                                                                                                    | Job   | Employee Job     | messageStyledText | VARCHAR2 |               |
|                                                                                                    | Mgr   | Employee Manager | messageStyledText | NUMBER   |               |
|                                                                                                    | Sal   | Employee Salary  | messageTextInput  | NUMBER   |               |
|                                                                                                    |       |                  |                   |          |               |
|                                                                                                    |       |                  |                   |          |               |
| and the second second second second second second second second second second second second second second second |       |                  |                   |          |               |
| × 🥑                                                                                                    |       |                  |                   |          |               |

Select QueryRN → New→simplSearchPanel Select region2 and change it's ID to SimpleSearchHeader Select region1 and change it's ID to EmployeeSearch Select EmployeeSearch→New→messageChoice Set the Item id property to EmployeeNumber. set the prompt as : Employee Number Set the Picklist View Instance to : SearchEmpVO1 Set the Picklist Display Attribute to : Empno Set the Picklist Value Attribute to : Empno

Select QueryRN → New→simplSearchMappings Select queryCriteriaMap1and change it's ID to EmpNumberMap Select Search Item as EmployeeNumber Select Result Item as Empno Select QueryRN

#### Select EmployeeSearch→New→messageLoInput

Set the Item id property to EmployeeName.

Set the prompt as : Employee Name

Set the External LOV to :

/search/oracle/apps/ak/search/lov/webui/EmpNameLOVRN Search Allowed : True

Selective Search Criteria : True

Select QueryRN Select simplSearchMappings→New→queryCriteriaMap Select queryCriteriaMap2 and change it's ID to EmpNameSearchMap Select Search Item as EmployeeName Select Result Item as Ename

### Place the Mouse on SearchEmployeePG.xml in Navigation Panel Right Click→ Run

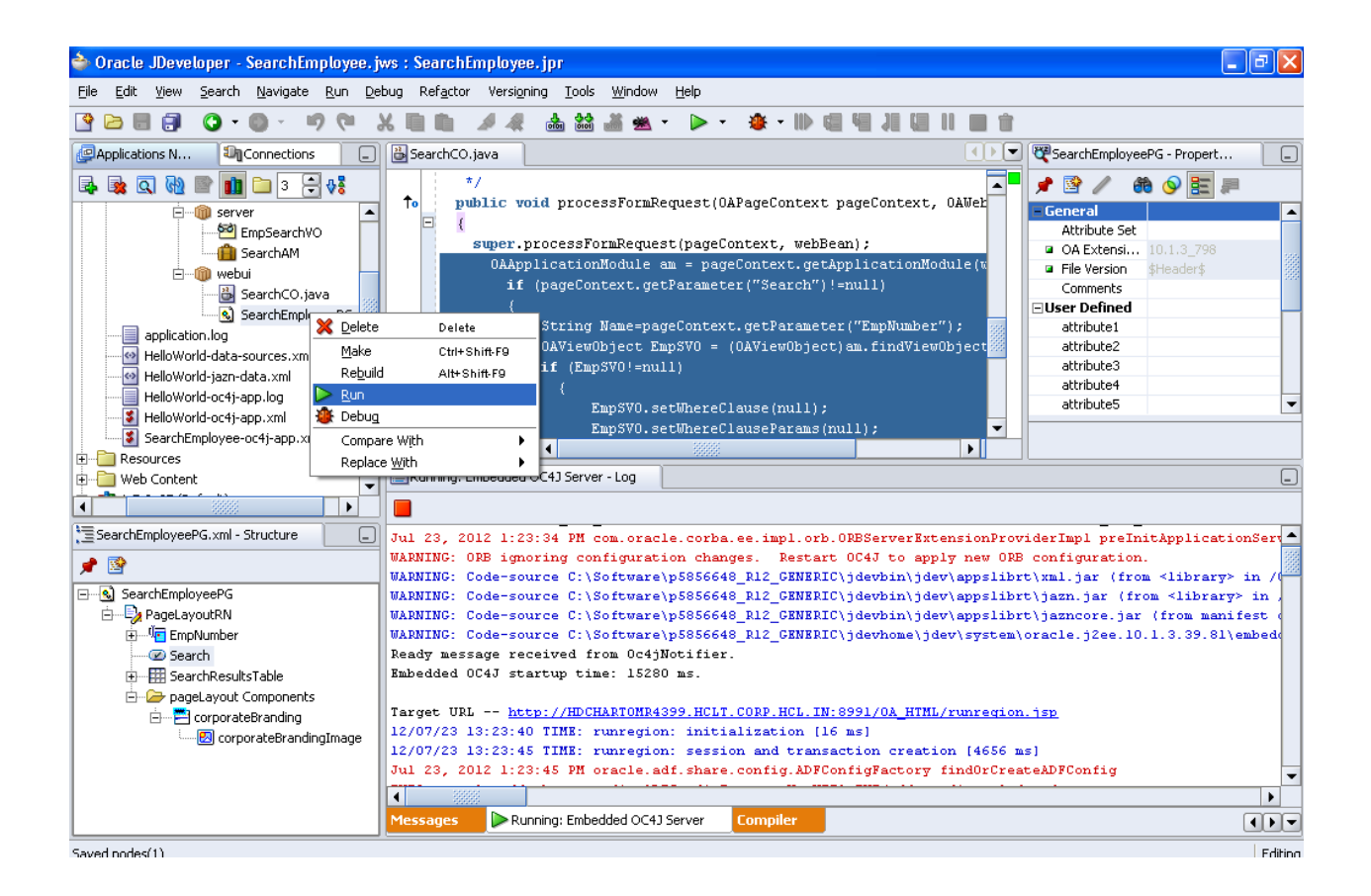

| OR/          | ACLE                             |                   |              | -                 |            |         |            |               |                                     |
|--------------|----------------------------------|-------------------|--------------|-------------------|------------|---------|------------|---------------|-------------------------------------|
|              |                                  |                   |              |                   |            |         | Home Logou | t Preferences | Personalize Page                    |
| Search Em    | iployee Message Choi             | ce And LOV        |              |                   |            |         |            |               |                                     |
| Personalize  | Query: (QueryRN)                 |                   |              |                   |            |         |            |               |                                     |
| Simple Se    | earch                            |                   |              |                   |            |         |            |               |                                     |
| Porconaliz   | re "Simple Search"               |                   |              |                   |            |         |            |               |                                     |
| Note that th | <u>le search is case insensi</u> | tive              |              |                   |            |         |            |               |                                     |
| Cr           | alast Employee Number            |                   |              |                   |            |         |            |               |                                     |
| 56           | elect Employee Number            |                   |              |                   |            |         |            |               |                                     |
|              | Employee Name                    | ALLEN             | Q            |                   |            |         |            |               |                                     |
|              |                                  | Go Clear          |              |                   |            |         |            |               |                                     |
| Devenuelles  | Tables (Casesboardboardbo        |                   |              |                   |            |         |            |               |                                     |
| Personalize  | Table: (SearchResults)           |                   |              |                   |            |         |            |               |                                     |
| Employee     | Number Employee Na               | ne Employee Job I | mployee Mana | iger Employee Sa  | llary      |         |            |               |                                     |
| 7499         | ALLEN                            | SALESMAN          | 7698         | 1600              |            |         |            |               |                                     |
|              |                                  |                   |              |                   |            |         |            |               |                                     |
|              |                                  |                   | Home Lo      | ogout Preferences | Personaliz | ze Page |            |               |                                     |
| About this P | age Privacy Stateme              | nt                |              |                   |            |         |            | Copyright (   | c) 2006, Oracle. All rights reserve |
|              |                                  |                   |              |                   |            |         |            |               |                                     |

# Thank you